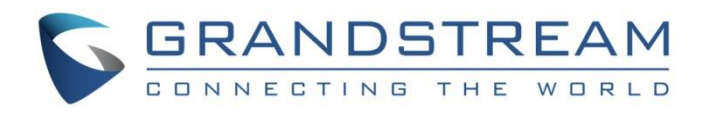

# Grandstream Networks, Inc.

Handset Provisioning Guide

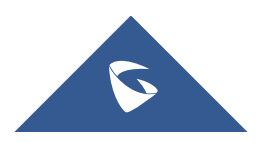

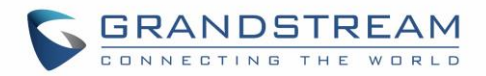

### COPYRIGHT

©2016 Grandstream Networks, Inc. http://www.grandstream.com

All rights reserved. Information in this document is subject to change without notice. Reproduction or transmittal of the entire or any part, in any form or by any means, electronic or print, for any purpose without the express written permission of Grandstream Networks, Inc. is not permitted.

The latest electronic version of this guide is available for download here:

#### http://www.grandstream.com/support

Grandstream is a registered trademark and Grandstream logo is a trademark of Grandstream Networks, Inc. in the United States, Europe and other countries.

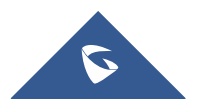

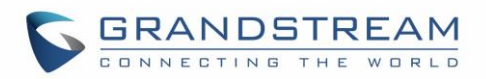

# **Table of Contents**

| DOCUMENT PURPOSE                                | 4  |
|-------------------------------------------------|----|
| OVERVIEW                                        | 5  |
| Provisioning Work Flow                          | 5  |
| USE HANDSET PROVISIONING FEATURE                | 6  |
| Enable Handset Provisioning                     | 6  |
| Prepare Handset Configuration File              | 6  |
| Example Configuration File                      | 10 |
| Configure Handset Provisioning                  | 11 |
| Pre-Configuration and Configuration Redirection | 12 |
| Automatic Provisioning within LAN               | 12 |
| File Encryption                                 | 13 |
| Secure Provisioning                             | 14 |

# **Table of Tables**

| able 1: DP720 Key Mapping Field Value9 |
|----------------------------------------|
|----------------------------------------|

# **Table of Figures**

| Figure 1: Handset Provisioning Flow                   | 5  |
|-------------------------------------------------------|----|
| Figure 2: Provisioning Configuration                  | 11 |
| Figure 3: XML Config File Password Setting on Web GUI | 14 |

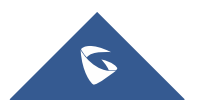

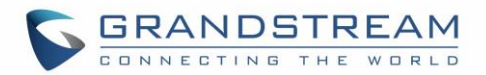

### **DOCUMENT PURPOSE**

This document describes how to use Grandstream DECT Handset provisioning feature. The intended audiences of this document are VOIP administrators and service providers.

Please visit <u>http://www.grandstream.com/support</u> to download the latest tools and documents.

This guide covers following topics:

- <u>Overview</u>
- <u>Use Handset Provisioning Feature</u>
  - o Enable Handset Provisioning
  - o Prepare Handset Configuration File
  - o <u>Configure Handset Provisioning</u>
  - o <u>Pre-Configuration and Configuration Redirection</u>
  - o Automatic Provisioning within LAN
  - o Secure Provisioning

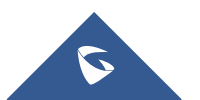

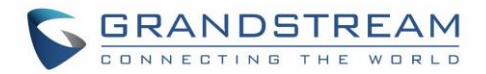

### **OVERVIEW**

This document provides instructions on a new mechanism for remotely provisioning handset settings on a base station by handset IPEI, as opposed to configuring these settings via base station P values which are statically mapped to a handset index. This mechanism allows the assignment of SIP Accounts to specific handsets without knowing which order these handsets will be subscribed to the base station. In this document, DP720 and DP750 are used as the example of handset and base station.

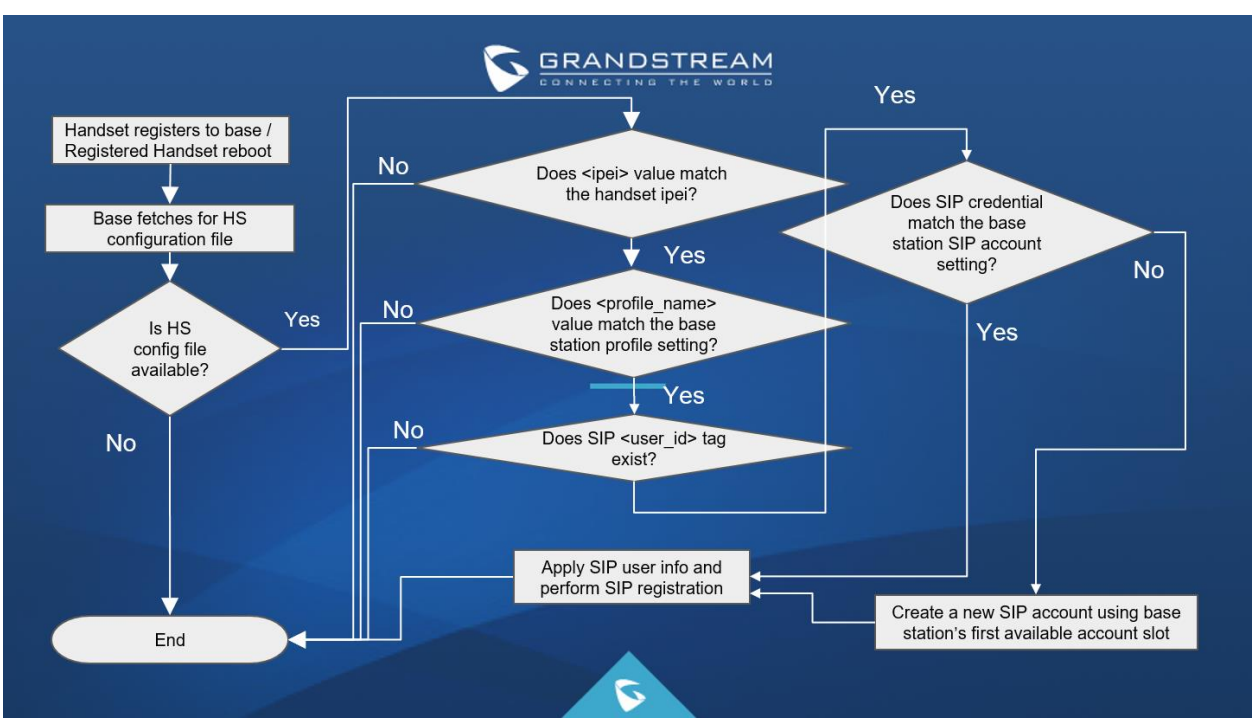

#### **Provisioning Work Flow**

Figure 1: Handset Provisioning Flow

When a DP720 registers to a DP750 for the first time or an already registered handset boots up, the DP750 will send a provisioning request for a file on the configured provisioning server, with location "Config\_Server\_Path/[Prefix][HS IPEI].xml[Postfix]". For example, if handset's IPEI number is 02c332b510, prefix is "ipei\_", postfix is null, and config server path is "fw.grandstream.com/gs", the request URL is "fw.grandstream.com/gs/ipei\_02c332b510.xml.If the configuration file exists, DP750 will parse and validate it. First, it checks if the <ippei> field matches the handset's. Then, it checks if the <profile\_name> field matches any profile name on the base station, and if the SIP <user\_id> is present in the configuration file with a valid value. Mismatch of IPEI or profile name, or an absent/invalid user ID, will make the provisioning stop and exit immediately. Otherwise, base station will check if the <user\_id> field matches any account credential on base station. If so, the base station will apply the SIP account to handset's first available line slot; if not, the base note this new account will take the first available account slot on the base station or, when all account slots are occupied, will check if all the SIP accounts are in use (assigned to any handset) and take the first stale account slot.

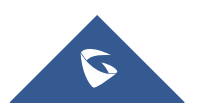

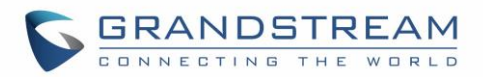

### **USE HANDSET PROVISIONING FEATURE**

#### **Enable Handset Provisioning**

There are two methods to enable the handset provisioning mechanism:

Method 1: On base station (DP750) Web GUI -> Maintenance -> Provisioning -> Set "Enable Handset Config" to "Yes", reboot the base station to take effect.

Method 2: Set DP750 P value 27014 to 1 (enabled) via the DP750 provisioning file or set it directly by SSH access, then reboot the base station to take effect.

#### **Prepare Handset Configuration File**

The configuration file for handset provisioning is in XML format with the following hierarchy and fields:

- <?xml version="1.0" encoding="UTF-8"?> The XML header must be present.
- <hs\_config> This is the root node for the XML configuration file.
  - <ipei> This field is mandatory and must match the IPEI of the handset requesting the provisioning file. The whole file will be ignored if the IPEI is not matched.
  - > <hs\_name> This field is a string value with max 10 digits. If present, sets the name of the handset.
  - <sip> This is the parent node for all SIP settings.
    - Up to 10 line configurations may be present in the file. These are applied sequentially (line 1, 2, 3...). In order to remove a line configuration, simply remove the line from the XML file and reboot the handset (or base station). When the new file is provisioned, any lines which are no longer present will be removed, but the SIP account the line was mapped to will remain until it is removed as a stale account if a slot is needed.
      - <profile\_name> This field is mandatory and specifies the profile for this line. It has to
        match any profile name on the base station or the entire handset configuration file is invalid.
      - <user\_id> This field is mandatory and specifies the SIP user ID for this line. If an account
        has already been configured on the base station using this user ID and server pair, the line
        will be mapped to this existing account; otherwise, a new account will be added to an empty
        slot.
      - <display\_name> This field specifies the SIP display name for the account.
      - <auth\_id> This field specifies the SIP authentication ID for the account.
      - <pre
      - <ring\_type> This field specifies the incoming ring behavior for the account (HS Mode, on the web UI). Allowed values are DID, Circular, Linear, Parallel, and Shared. If the ring\_type is configured to DID, the HS Mode will be set to "HS X", where X is the handset ID on the base station.

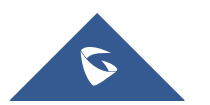

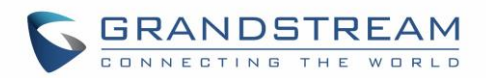

- <hs\_settings> Handset specific settings (such as disable phonebook, disable auto answer, and various key mappings, etc.) will be configurable under this parent node.
  - <force\_apply> There are two types of HS settings under <hs\_settings>: "Admin settings" and "User settings". This field is used to determine whether to apply "User settings" (settings which are editable by both HS and base). "Admin settings" (editable only by base station) are always applied. Field value can be number 0 or 1, 0 means "No" and doesn't apply "User settings", 1 means "Yes" and will force apply all "User settings".
  - <admin> This is the parent node for all "Admin settings" that are always applied no matter how force\_apply is set.
    - <disable\_private\_phonebook> Disables private phonebook access on the handset. Field value can be number 0 or 1, 0 means "No" (won't disable private phonebook) and 1 means "Yes" (disable private phonebook).
    - <disable\_shared\_phonebook> Disables shared phonebook access on the handset. Field value can be number 0 or 1, 0 means "No" and 1 means "Yes".
    - <disable\_conference> Disables the conference option on the handset. Field value can be 0 or 1, 0 means "No" and 1 means "Yes".
    - <disable\_transfer> Disables the transfer option on this handset. Field value can be 0 or 1, 0 means "No" and 1 means "Yes".
    - <custom\_ringtone> Specifies a custom ringtone for this handset from the ringtones available on this base station. Field value can be 0 to 10, 0 means "Disable Custom Ringtone" and 1 to 10 correspond to ring1.bin to ring10.bin on the server.
  - <user> This is the parent node for all "User settings" that are only applied when <force\_apply>
    is set to 1.
    - <auto\_answer> Enables auto answer of incoming calls to a handset. Field value can be number 0 or 1, 0 means "No" and 1 means "Yes".
    - <cradle\_answer> Enables answering calls by picking up handset from cradle. Field value can be number 0 or 1, 0 means "No" and 1 means "Yes".
    - <cradle\_hangup> Enables hanging up calls by repositioning handset to cradle. Field value can be number 0 or 1, 0 means "No" and 1 means "Yes".
    - <remote\_disconnect\_tone\_disable> Disables remote disconnect tone. Field value can be number 0 or 1, 0 means "No" and 1 means "Yes".
    - <disable\_callwaiting\_tone> Disables call waiting tone. Field value can be number 0 or 1, 0 means "No" and 1 means "Yes".
    - <lcd\_backlight\_cradle> Enables LCD backlight when handset is on cradle. Field value can be number 0, 1 or 2, 0 means "Disabled", 1 means "Enabled", and 2 means "Dim" (Enabled, but not full brightness).

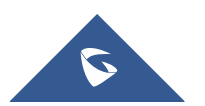

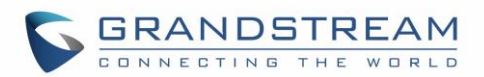

- <key\_up\_idle\_function> Configure the key mapping for the Up key when in idle. Please refer the table at the end of this section.
- <key\_down\_idle\_function> Configure the key mapping for the Down key when in idle. Please refer the table at the end of this section.
- <key\_left\_idle\_function> Configure the key mapping for the Left key when in idle. Please refer the table at the end of this section.
- <key\_right\_idle\_function> Configure the key mapping for the Right key when in idle.
   Please refer the table at the end of this section.
- <key\_up\_call\_function> Configure the key mapping for the Up key when in call. Please refer the table at the end of this section.
- <key\_down\_call\_function> Configure the key mapping for the Down key when in call.
   Please refer the table at the end of this section.
- <key\_left\_call\_function> Configure the key mapping for the Left key when in call. Please refer the table at the end of this section.
- <key\_right\_call\_function> Configure the key mapping for the Right key when in call. Please refer the table at the end of this section.
- <left\_softkey\_idle\_function> Configure the key mapping for the left soft key when in idle. Please refer the table at the end of this section.
- <right\_softkey\_idle\_function> Configure the key mapping for the right soft key when in idle. Please refer the table at the end of this section.
- <left\_softkey\_call\_function> Configure the key mapping for the left soft key when in call. Please refer the table at the end of this section.
- <right\_softkey\_call\_function> Configure the key mapping for the right soft key when in call. Please refer the table at the end of this section.
- <mute\_as\_dnd> Configure the Mute key to work as a shortcut for Do Not Disturb (DND) feature key. Field value can be 0 or 1. 0 means "Disabled", 1 means "Enabled" (will make long press mute key to enable DND, long press again will disable DND).

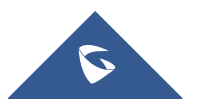

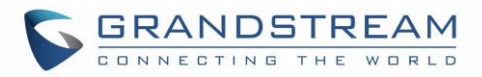

| Table | 1:  | <b>DP720</b> | Kev | Mapping | Field | Value  |
|-------|-----|--------------|-----|---------|-------|--------|
| 10010 | ••• |              | ,   | mapping |       | - aiuo |

| Value for key mapping field | Corresponding setting |                    |  |  |  |
|-----------------------------|-----------------------|--------------------|--|--|--|
| 0                           | None                  |                    |  |  |  |
| 1                           | Menu                  | Main Menu          |  |  |  |
| 2                           |                       | Missed Calls       |  |  |  |
| 3                           | Call History          | Accepted Calls     |  |  |  |
| 4                           | Call History          | Outgoing Calls     |  |  |  |
| 5                           |                       | All Calls          |  |  |  |
| 6                           | Phonehook             | Private Phonebook  |  |  |  |
| 7                           | THOREBOOK             | Shared Phonebook   |  |  |  |
| 8                           |                       | Info               |  |  |  |
| 9                           |                       | Line Status        |  |  |  |
| 10                          |                       | Voice Mail         |  |  |  |
| 11                          | Settings & Status     | Ringer Volume UP   |  |  |  |
| 12                          |                       | Ringer Volume DOWN |  |  |  |
| 13                          |                       | Audio volume UP    |  |  |  |
| 14                          |                       | Audio Volume DOWN  |  |  |  |
| 15                          |                       | Intercom           |  |  |  |
| 16                          |                       | Send               |  |  |  |
| 17                          | Call                  | Hold/Resume/Swap   |  |  |  |
| 18                          |                       | Transfer           |  |  |  |
| 19                          |                       | Conference         |  |  |  |
| 20                          |                       | New Call           |  |  |  |

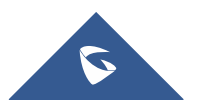

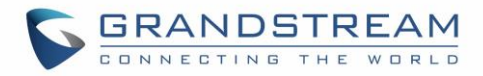

#### **Example Configuration File**

```
<?xml version="1.0" encoding="UTF-8"?>
<hs config>
 <ipei>02c332b510</ipei>
 <hs name>HS 1FEDE</hs name>
 <sip>
   <line>
    <display name>1FEDE Line 1</display name>
    <profile name>profile1</profile name>
    <user id>5328</user id>
    <auth id>5328</auth id>
    <password>password</password>
    <ring type>DID</ring type>
   </line>
 </sip>
 <hs settings>
   <force apply>1</force apply>
   <admin>
    <disable private phonebook>0</disable private phonebook>
    <disable shared phonebook>0</disable shared phonebook>
    <disable conference>0</disable conference>
     <disable transfer>0</disable transfer>
     <custom ringtone>2</custom ringtone>
   </admin>
   <user>
    <auto answer>0</auto answer>
     <cradle answer>0</cradle answer>
     <cradle answer>0</cradle answer>
     <remote disconnect tone disable>0</remote disconnect tone disable>
     <disable callwaiting tone>0</disable callwaiting tone>
     <lcd backlight cradle>0</lcd backlight cradle>
     <key up idle function>4</key up idle function>
    <key down idle function>3</key down idle function>
     <key left idle function>12</key left idle function>
     <key right idle function>11</key right idle function>
     <key up call function>0</key up call function>
     <key down call function>0</key down call function>
     <key left call function>14</key left call function>
     <key right call function>13</key right call function>
     <left softkey idle function>1</left softkey idle function>
     <right softkey idle function>7</right softkey idle function>
```

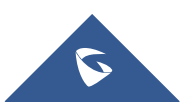

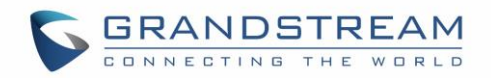

```
<left_softkey_call_function>16</left_softkey_call_function>
<right_softkey_call_function>17</right_softkey_call_function>
<mute_as_dnd>0</mute_as_dnd>
</user>
</hs_settings>
</hs_config>
```

#### **Configure Handset Provisioning**

To configure the handset provisioning, please browse the base station Web GUI at Maintenance -> Provisioning. This is the same page used for base station provisioning. Handset shares the settings of base station provisioning in the field in the red rectangle, and has its own settings in the blue rectangle.

| laintenance       | Provisioning                                             |                       |
|-------------------|----------------------------------------------------------|-----------------------|
| irmware Upgrade   |                                                          |                       |
| Provisioning      | XML Config File Password                                 |                       |
| Veb/SSH Access    |                                                          |                       |
| FR-069            | HTTP/HTTPS User Name                                     |                       |
| Security Settings | HTTP/HTTPS Password                                      |                       |
| Date and Time     | Always send HTTP Basic<br>Authentication Information     | ● No ○ Yes            |
| Packet Capture    | Verify host when using HTTPS                             | ● No ○ Yes            |
| Factory Reset     | Provisioning via                                         | ○ TFTP ● HTTP ○ HTTPS |
| Support ኇ         | Config Server Path                                       | fm.grandstream.com/gs |
|                   | Config File Prefix                                       |                       |
|                   | Config File Postfix                                      |                       |
|                   | Enable Handset Config Upgrade                            | ◯ No ● Yes            |
|                   | Handset Config File Prefix                               | ipei_                 |
|                   | Handset Config File Postfix                              |                       |
|                   | Allow DHCP Option 43 and Option<br>66 to Override Server | ◯ No ● Yes            |
|                   | Allow DHCP Option 120 to<br>Override SIP Server          | ● No ○ Yes            |

Figure 2: Provisioning Configuration

**Provisioning via**: Choose the method that the base station uses to request handset ipei config file. Can use TFTP, HTTP or HTTPS.

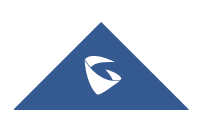

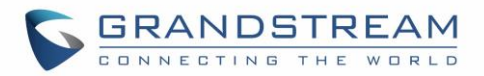

**Config Server Path**: Defines the server path for provisioning. Do not prepend address with "http://" or any other protocol.

**Handset Config File Prefix**: If configured, only the handset configuration file with the matching encrypted prefix will be downloaded and flashed into the device.

**Handset Config File Postfix**: If configured, only the handset configuration file with the matching encrypted postfix will be downloaded and flashed into the device.

#### **Pre-Configuration and Configuration Redirection**

This is similar to Grandstream SIP device pre-provision and configuration redirection. For mass deployment, Grandstream provides TFTP/HTTP redirection service. This service is free. By default, all Grandstream products point to our provisioning system. When a handset is booted up or registers to a base station, the base will automatically contact our provisioning server. Our provisioning server will then redirect the unit to customer's TFTP/HTTP/HTTPS server. The unit will reboot and send further provisioning request asking for the configuration file from customer's TFTP/HTTP/HTTPS server.

Below is the information we need from service providers for TFTP/HTTP redirection:

- 1. Handset IPEI range (this should be printed on the carton box)
- 2. Your TFTP/HTTP server IP address
- 3. Your company name and address

Service providers should:

1. Create configuration files for all the devices and put them on your TFTP/HTTP server

2. After we inform you that the devices have been entered into our central provisioning database, please take out a few devices to test. Upon powering up, they should contact our provisioning server fm.grandstream.com/gs first, and then get redirected to your TFTP/HTTP server and pull out the firmware files and the configuration files. They will be upgraded to the latest firmware with your configurations.

Grandstream also offers pre-configuration of our devices in factory, but this will incur an extra cost to the product ordered.

#### **Automatic Provisioning within LAN**

Grandstream products support DHCP Option 66 or 43 for automatic provisioning within a Local Area Network. The provisioning server URL is embedded inside standard option 66 or 43 of DHCP responses. Grandstream DECT DP750/DP720 supports both DHCP Option 66 and 43.

Grandstream SIP devices send out DHCP DISCOVER with the following information:

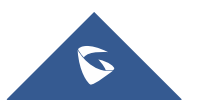

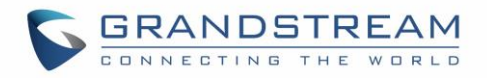

|   | Time            | Source         | Destination     | Protocol | Info   |          |                             |
|---|-----------------|----------------|-----------------|----------|--------|----------|-----------------------------|
| 1 | 12:42:59.045285 | 0.0.0.0        | 255.255.255.255 | DHCP     | DHCP D | Discover | - Transaction ID Oxfabdd51d |
| 2 | 12:42:59.048435 | 192.168.40.3   | 192.168.40.175  | DHCP     | DHCP C | Offer    | - Transaction ID 0xfabdd51d |
| 3 | 12:42:59.069242 | 0.0.0.0        | 255.255.255.255 | DHCP     | DHCP F | Request  | - Transaction ID 0xfabdd51d |
| 4 | 12:42:59.072624 | 192.168.40.3   | 192.168.40.175  | DHCP     | DHCP A | ACK      | - Transaction ID 0xfabdd51d |
| 5 | 12:43:20.835893 | 172.18.31.163  | 255.255.255.255 | DHCP     | DHCP 1 | Enform   | - Transaction ID 0x627301a3 |
| 6 | 12:43:20.928351 | 192.168.40.178 | 255.255.255.255 | DHCP     | DHCP 1 | Enform   | - Transaction TD 0xca60c599 |
|   |                 |                |                 |          |        |          |                             |

Option: (t=61, I=/) Client identifier

∃ Option: (t=60,l=19) Vendor class identifier = "Grandstream GXP1400"

B Option: (t=57,1=2) Maximum DHCP Message Size = 576

DHCP Server can be configured to send the following information in its DHCP OFFER. Please notice that in this example, an HTTP://URL is provided in the Option 66 "TFTP Server Name" field. The device will then issue HTTP requests instead of the traditional TFTP requests to the server. This design allows more flexibility in device provisioning.

| Time                                                  | Source                                                                       | Destination                                          | Protocol | Info                                          |
|-------------------------------------------------------|------------------------------------------------------------------------------|------------------------------------------------------|----------|-----------------------------------------------|
| 1 20:29:49.355363                                     | 0.0.0.0                                                                      | 255.255.255.255                                      | DHCP     | DHCP Discover - Transaction ID 0x28cf0916     |
| 2 20:29:49.355797                                     | 10.0.0.1                                                                     | 255.255.255.255                                      | DHCP     | DHCP Offer - Transaction ID 0x28cf0916        |
| 3 20:29:49.379890                                     | 0.0.0.0                                                                      | 255.255.255.255                                      | DHCP     | DHCP Request - Transaction ID 0x28cf0916      |
| 4 20:29:49.380055                                     | 10.0.0.1                                                                     | 255.255.255.255                                      | DHCP     | DHCP ACK - Transaction ID 0x28cf0916          |
| 5 20:30:09.924840                                     | 10.0.0.114                                                                   | 10.0.0.1                                             | HTTP     | GET /management/provisioning/gxp.txt HTTP/1.1 |
| 6 20:30:09.969086                                     | 10.0.0.1                                                                     | 10.0.0.114                                           | HTTP     | Continuation or non-HTTP traffic              |
|                                                       |                                                                              |                                                      |          |                                               |
| - Option: (t=58 1-4)                                  | Ronowal Time Val                                                             |                                                      |          |                                               |
| $\pm$ option: (1=58, 1=4) kenewal time value = 4 days |                                                                              |                                                      |          |                                               |
| B Option: (t=59,1=4) Rebinding Time Value = 7 days    |                                                                              |                                                      |          |                                               |
| B Option: (t=51,1=4) IP Address Lease Time = 8 days   |                                                                              |                                                      |          |                                               |
| D operoni (c=51,1=4)                                  | IP Address Lease                                                             | : Time = 8 days                                      |          |                                               |
| <pre></pre>                                           | DHCP Server Iden                                                             | e Time = 8 days<br>tifier = 10.0.0.1                 |          |                                               |
| <pre></pre>                                           | DHCP Server Iden<br>DHCP Server Iden<br>Duter = 10.0.0.1                     | tifier = 8 days<br>tifier = 10.0.0.1                 |          |                                               |
| <pre></pre>                                           | IP Address Lease<br>DHCP Server Iden<br>Duter = 10.0.0.1<br>Dmain Name Serve | r Time = 8 days<br>ntifier = 10.0.0.1<br>r = 4.2.2.2 |          |                                               |

#### **File Encryption**

The XML configuration file may be encrypted using AES-256-CBC algorithm. The encryption password is defined in P1359 (XML Config File Password) of the configuration file. The encryption may use salt to enhance security. The algorithm to derive the key and IV from a password is the same as the one used by OpenSSL:

The OpenSSL command-line to encrypt the file is as follows:

Openssl enc -e -aes-256-cbc -k password -in config.xml -out [Prefix][HS IPEI].xml[Postfix]

Alternatively, users can also set the XML Config File Password in the web UI of the phone.

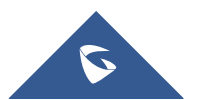

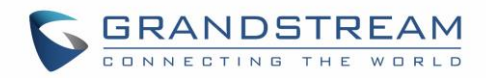

# Provisioning

| XML Config File Password                             |            |
|------------------------------------------------------|------------|
| HTTP/HTTPS User Name                                 |            |
| HTTP/HTTPS Password                                  |            |
| Always send HTTP Basic<br>Authentication Information | ● No ○ Yes |
| Verify host when using HTTPS                         | No Yes     |

Figure 3: XML Config File Password Setting on Web GUI

When the XML configuration file is encrypted using this method, the base station will only be able to decrypt and parse the file if the user set the XML Config File Password in P1359 of the binary configuration file or in the web UI.

#### **Secure Provisioning**

Although the XML configuration file can be encrypted and the encryption algorithm itself is regarded as safe and strong by using AES with 256-bit key length, it remains a question on how to bootstrap and provision the initial XML encryption password. There are several methods to provide solutions to this:

1. Use the legacy binary configuration file to set the initial XML encryption password. The legacy binary file is encrypted and it generally regarded safe.

2. Use HTTPS and use client side authentication. This is the industry standard approach and has the strongest safety.

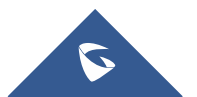